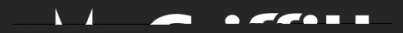

## How to.... retrieve MAC address on Windows 10

The MFA project is currently reviewing wireless devices located in restricted/regulated rooms/labs. To assist us in exempting these devices from MFA we require the MAC address. This guide provides details on retrieving the MAC address on a Windows 10 device.

## Step 1: Open Windows 10 Settings App

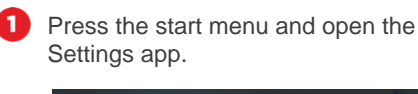

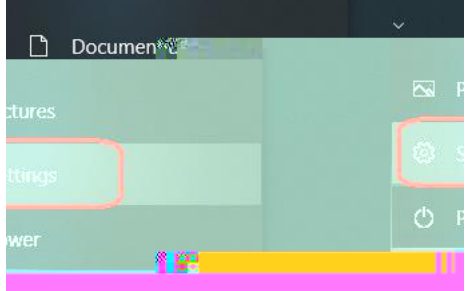

## Step 2: Open Network & Internet

|            | Find a setting                        |      | ٩                                  |          |                                                 |
|------------|---------------------------------------|------|------------------------------------|----------|-------------------------------------------------|
|            | Devices<br>Bluetooth, printers, mouse |      | Phone<br>Link your Android, iPhone |          | Network & Internet<br>Wi-Fi, airplane mode, VPN |
| & Language |                                       | Apps | 0                                  | Accounts |                                                 |

## Step 3:

\_\_\_\_\_

 $\mathbf{x} = \mathbf{z}$